# ¿Cómo puedo renovar la demanda de empleo?

#### En la web del SOIB www.soib.es desde «EN UN CLIC» accede a «Trámites en línea»

#### 🛁 «Renovación de demanda»:

introduce usuario y contraseña o selecciona certificado digital y pulsa «enviar».

El sistema muestra el Documento de Actualización y Renovación de la Demanda (DARDE) con las próximas fechas de renovación.

Es necesario que tengas usuario y contraseña de los trámites en línea o certificado digital para poder acceder a este servicio.

Cómo obtener usuario y contraseña:

- Desde «EN UN CLIC» de www.soib.es accede a «Trámites en línea»
- 2 «Gestión de usuarios»: entra a «Alta de nuevo usuario», introduce el DNI/NIE y escribe el usuario deseado.

Recibirás un SMS con la contraseña provisional que tendrás que modificar la primera vez que accedas.

En los videos de www.soib.es encontraras un <u>tutorial</u>.

Si tienes alguna dificultad, telefonea al 971 22 57 91 (o al 012), o pide cita previa con el servicio de demandas de tu oficina SOIB.

\* Asegúrate primero que tienes actualizado el número de teléfono móvil en la base de datos del SOIB. Si no es así, pide cita previa en tu oficina de empleo para comunicarlo.

Recuerda apuntar las próximas fechas de renovación. Cuando encuentras trabajo automáticamente se da de baja la demanda de empleo. Puedes volver a darla de alta si quieres, trabajes o no.

Aquí tienes acceso a las ofertas de empleo públicas y privadas e información sobre formación, orientación, programas de fomento de empleo, becas y ajudas...

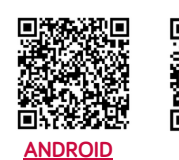

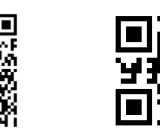

www.soib.es

¿Quieres acceder a este y a muchos otros servicios?

Inscríbete en el SOIB, trabajes o no RECUERDA! En el SOIB todos los servicios son gratuitos

los servicios son gratuitos

La inscripción como demandante de empleo te permite acceder a todos los servicios SOIB. Si trabajas, también te puedes inscribir.

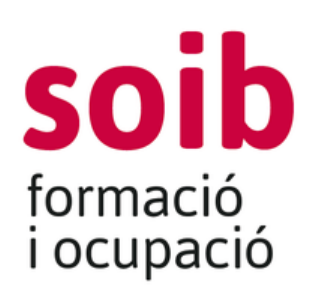

En www.soib.es desde «EN UN CLIC» accede a «Renueva o consulta la demanda»

Pulsa el botón «Renovar» e introduce el DNI/NIE y la fecha de nacimiento.

El sistema muestra el Documento de Actualización y Renovación de la Demanda (DARDE) con las próximas fechas de renovación.

## ✓ Telefonea al 971 225 791 o al 012

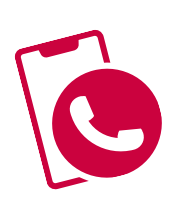

(coste según tarifa) y elige la opción 2: sellado demanda de empleo (si llamas desde un móvil recibirás un SMS de confirmación).

Servicio automático 24 horas. Horario de atención de teleoperador/a: De lunes a viernes de 8 h a 20 h. Sábados de 9 h a 14 h.

## 🗸 App del SOIB

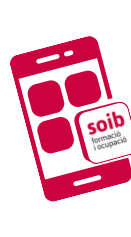

## En la **App** del SOIB accede a «Mi demanda de empleo»

Es necesario que tengas usuario y contraseña de los trámites en línea para poder acceder a este servicio.

APP SOIB

RENOVACIÓN DE LA DEMANDA DE EMPLEO 10.23